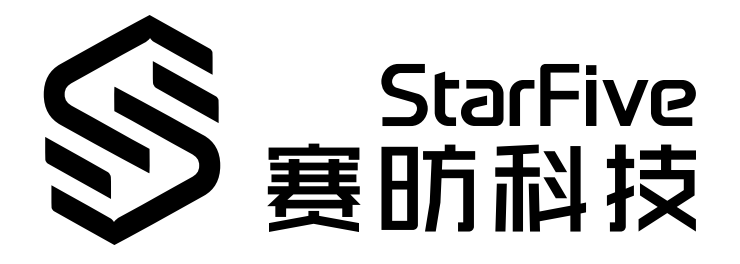

# VisionFive 2 40-Pin GPIO Header User Guide

Version: 1.3 Date: 2023/03/31 Doc ID: VisionFive2-UGEN-001

## **Legal Statements**

Important legal notice before reading our documentation.

### **PROPRIETARY NOTICE**

Copyright © Shanghai StarFive Technology Co., Ltd., 2023. All rights reserved.

Information in this document is provided "as is," with all faults. Contents may be periodically updated or revised due to the product development. Shanghai StarFive Technology Co., Ltd. (hereinafter "StarFive") reserves the right to make changes without further notice to any products herein.

StarFive expressly disclaims all warranties, representations, and conditions of any kind, whether express or implied, including, but not limited to, the implied warranties or conditions of merchantability, fitness for a particular purpose and non-infringement.

StarFive does not assume any liability rising out of the application or use of any product or circuit, and specifically disclaims any and all liability, including without limitation indirect, incidental, special, exemplary, or consequential damages.

All material appearing in this document is protected by copyright and is the property of StarFive. You may use this document or any part of the document for internal or educational purposes only, provided you do not modify, edit or take out of context the information in this document in any manner. Information contained in this document may be used, at your sole risk, for any purposes. StarFive authorizes you to copy this document, provided that you retain all copyright and other proprietary notices contained in the original materials on any copies of the materials and that you comply strictly with these terms. This copyright permission does not constitute an endorsement of the products or services.

### **Contact Us**

Address: Room 502, Building 2, No. 61 Shengxia Rd., China (Shanghai) Pilot Free Trade Zone, Shanghai, 201203, China

Website: http://www.starfivetech.com

Email: <a href="mailto:sales">sales@starfivetech.com(sales">sales@starfivetech.com(support@starfivetech.com(support</a>) , <a href="mailto:support@starfivetech.com">support@starfivetech.com</a>(sales) , <a href="mailto:support@starfivetech.com">support@starfivetech.com</a>(sales) )

## Preface

About this guide and technical support information.

### About this document

This document is intended to:

- introduce the 40-pin header.
- provide instructions to configure and debug GPIO, I2C, SPI, PWM, and UART.
- provide peripheral examples to use the 40-pin GPIO header.

### **Revision History**

#### **Table 0-1 Revision History**

| Revision History<br>Table 0-1 Revision History |            |                                                                                                    |
|------------------------------------------------|------------|----------------------------------------------------------------------------------------------------|
| Version                                        | Released   | Revision                                                                                                    |
| 1.0                                            | 2022/12/21 | The first official release.                                                                                                    |
| 1.1                                            | 2022/12/27 | Updated GitHub Repository (on page 11).                                                                                                  |
| 1.2                                            | 2023/03/15 | Updated steps in:                                                                                                    |
|                                                | C          | <ul> <li><u>Method 1: Directly Replacing DTB File (on page 12)</u></li> <li><u>Method 2: Adding Startup Item (on page 13)</u></li> </ul> |
| 1.3                                            | 2023/03/31 | Updated figure in <u>Hardware Setup (on page 28)</u> .                                                                                   |

### Notes and notices

The following notes and notices might appear in this guide:

- Tip: i Suggests how to apply the information in a topic or step.
- Note:

Explains a special case or expands on an important point.

Important:

Points out critical information concerning a topic or step.

CAUTION:

Indicates that an action or step can cause loss of data, security problems, or performance issues.

### Warning:

Indicates that an action or step can result in physical harm or cause damage to hardware.

## Contents

| List of Tables                                   | 6   |
|--------------------------------------------------|-----|
| List of Figures                                  | 7   |
| Legal Statements                                 | ii  |
| Preface                                          | iii |
| 1. Overview                                      |     |
| 1.1. 40-Pin Header Definition                    | 8   |
| 2. GPIO Pinout                                   | 9   |
| 3. Preparation                                   |     |
| 3.1. Preparing Hardware                          |     |
| 3.2. Preparing Software                          |     |
| 3.2.1. GitHub Repository                         |     |
| 3.2.2. Flashing Debian OS to a Micro-SD Card     |     |
| 3.2.3. Generating DTB                            |     |
| 3.2.4. Replacing DTB                             |     |
| 4. GPIO Operations                               |     |
| 4.1. Configuring GPIO                            |     |
| 5. I2C Operations                                |     |
| 5.1. Configuring I2C GPIO                        |     |
| 5.1.1. Hardware Setup                            |     |
| 5.1.2. Configuring dts File                      |     |
| 5.2. Debugging I2C GPIO                          | 17  |
| 6. SPI Operations                                |     |
| 6.1. Configuring SPI GPIO                        | 20  |
| 6.1.1. Modify Pins                               |     |
| 6.2. Debugging SPI GPIO                          | 20  |
| 6.2.1. Loopback Test                             | 21  |
| 6.2.2. Testing SPI with ADXL345 Module           | 22  |
| 7. PWM Operations                                |     |
| 7.1. Configuring PWM GPIO                        |     |
| 7.1.1. Modify Pin                                | 25  |
| 7.1.2. PWM and Pin Name Mapping                  | 25  |
| 7.2. Debugging PWM GPIO                          | 25  |
| 8. UART Operations                               |     |
| 8.1. Configuring UART GPIO                       | 27  |
| 8.1.1. Modifying dts                             |     |
| 8.2. Debugging UART GPIO                         |     |
| 8.2.1. Hardware Setup                            |     |
| 8.2.2. Debugging UART Send and Receive Functions |     |
| 9. Peripheral Examples                           | 33  |
| 9.1. Sense Hat (B) Example                       | 33  |
| 9.1.1. Hardware Setup                            |     |
| 9.1.2. Running Example with Sense Hat (B)        |     |
| 9.2. 2.4inch LCD Module Example                  | 35  |
|                                                  |     |

| 9.2.1. Hardware Setup    | 35 |
|--------------------------|----|
| 9.2.2. Executing Example | 37 |

## List of Tables

| Table 0-1 Revision History                           | iii |
|------------------------------------------------------|-----|
| Table 2-1 GPIO Assignments                           | 9   |
| Table 3-1 Hardware Preparation                       | 10  |
| Table 3-2 GitHub Repository Addresses                | 11  |
| Table 5-1 Connect Sense Hat (B) to the 40-Pin Header | 16  |
| Table 7-1 PWM and Pin Name Mapping                   | 25  |
| Table 8-1 UART and DEV Mapping                       | 28  |
| Table 9-1 Connect Sense Hat (B) to the 40-Pin Header | 33  |
| Table 9-2 Connect 2.4inch LCD with 40-pin Header     | 35  |

## **List of Figures**

| Figure 1-1 40-Pin Definition                               | 8  |
|------------------------------------------------------------|----|
| Figure 3-1 Example                                         | 13 |
| Figure 5-1 Connect Sense Hat (B) to the 40-Pin GPIO Header | 16 |
| Figure 5-2 Example File Content                            | 17 |
| Figure 5-3 Example Output                                  | 17 |
| Figure 5-4 Example Output                                  | 18 |
| Figure 5-5 Example Output                                  | 18 |
| Figure 5-6 Example Output                                  | 19 |
| Figure 6-1 Modify Pins                                     | 20 |
| Figure 6-2 Connect Pin 19 with 21                          | 21 |
| Figure 6-3 Example Output                                  | 21 |
| Figure 6-4 Example Output                                  | 22 |
| Figure 6-5 Connect ADXL345 Module to the Header            | 23 |
| Figure 6-6 Example Output                                  | 24 |
| Figure 7-1 Example File Content                            | 25 |
| Figure 8-1 Example Configuration                           | 27 |
| Figure 8-2 Example Configuration                           | 27 |
| Figure 8-3 Example Configuration                           | 28 |
| Figure 8-4 Connect the Converter to the Header             | 29 |
| Figure 8-5 Example Configuration                           | 29 |
| Figure 8-7 Example Output                                  | 30 |
| Figure 8-8 Example Configuration                           | 30 |
| Figure 8-10 Example Command and Output                     | 31 |
| Figure 8-11 Example Output                                 | 31 |
| Figure 8-12 Test UART Send                                 | 32 |
| Figure 8-13 Test UART Receive                              | 32 |
| Figure 9-1 Connect Sense Hat (B) to the 40-Pin Header      | 33 |
| Figure 9-2 Connect Sense Hat (B) to the 40-Pin Header      | 34 |
| Figure 9-3 Connect 2.4inch LCD with 40-Pin Header          | 36 |
| Figure 9-5 Example Output                                  | 37 |
|                                                            |    |

## 1. Overview

The 40-pin header allows VisionFive 2 single board computers to interface with a variety of external components, which enables developers to create their projects. This document is intended to:

- introduce the 40-pin header as described in this chapter.
- provide instructions to configure and debug GPIO, I2C, SPI, PWM, and UART, as described in <u>GPIO Operations (on page 15)</u>, I2C Operations (on page 16), SPI Operations (on page 20), PWM Operations (on page 25), and <u>UART</u>
   <u>Operations (on page 27)</u> chapters.
- provide peripheral examples to use the 40-pin header, as described in the <u>Peripheral Examples (on page 33)</u> chapter.

## 1.1. 40-Pin Header Definition

The following figure shows the location of the 40-pin header on VisionFive 2.

Figure 1-1 40-Pin Definition

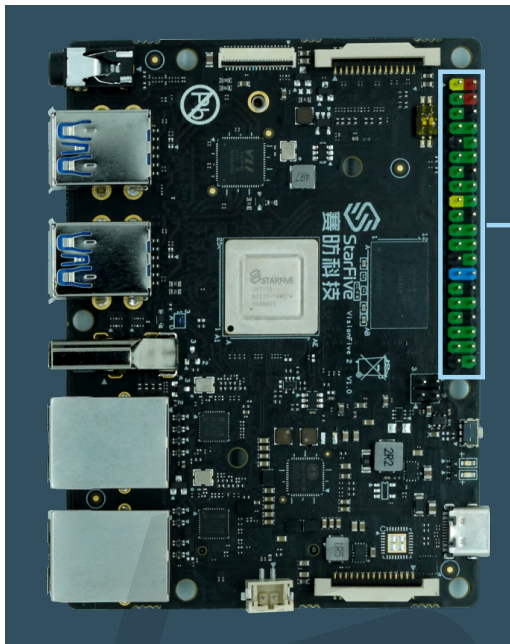

| 3.3V Power        | 1  | ••                   | 2  | 5V Power         |
|-------------------|----|----------------------|----|------------------|
| GPIO58 (I2C SDA)  | 3  |                      | 4  | 5V Power         |
| GPIO57 (I2C SCL)  | 5  |                      | 6  | GND              |
| GPIO55            | 7  |                      | 8  | GPIO5 (UART TX)  |
| GND               | 9  |                      | 10 | GPIO6 (UART RX)  |
| GPIO42            | 11 | • •                  | 12 | GPIO38           |
| GPIO43            | 13 |                      | 14 | GND              |
| GPIO47            | 15 | $(\bullet, \bullet)$ | 16 | GPIO54           |
| 3.3V Power        | 17 | $\bullet$ $\bullet$  | 18 | GPIO51           |
| GPIO52 (SPI MOSI) | 19 | ••                   | 20 | GND              |
| GPIO53 (SPI MISO) | 21 | • •                  | 22 | GPIO50           |
| GPIO48 (SPI SCLK) | 23 | • •                  | 24 | GPIO49 (SPI CE0) |
| GND               | 25 | •                    | 26 | GPIO56           |
| GPIO45            | 27 | ••                   | 28 | GPIO40           |
| GPIO37            | 29 | • •                  | 30 | GND              |
| GP1039            | 31 | • •                  | 32 | GPIO46 (PWM0)    |
| GPIO59 (PWM1)     | 33 | • •                  | 34 | GND              |
| GPIO63            | 35 | • •                  | 36 | GPIO36           |
| GPIO60            | 37 | • •                  | 38 | GPIO61           |
| GND               | 39 | • •                  | 40 | GPIO44           |
|                   |    |                      |    |                  |

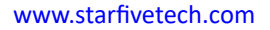

## 2. GPIO Pinout

The following table describes the GPIO pinout, the map, and the explanation of what each pin can do.

| Sys       | dts  | GPIO Num | Pin Name             | Pin Num | Pin Num | Pin Name            | GPIO Num | dts   | Sys       |
|-----------|------|----------|----------------------|---------|---------|---------------------|----------|-------|-----------|
|           |      | N/A      | +3.3V                | 1       | 2       | +5V                 | N/A      |       |           |
| i2c-0     | i2c0 | 58       | GPIO58<br>(I2C SDA)  | 3       | 4       | +5V                 | N/A      |       |           |
| i2c-0     | i2c0 | 57       | GPIO57<br>(I2C SCL)  | 5       | 6       | GND                 | N/A      | 0     |           |
| 55        |      | 55       | GPIO55               | 7       | 8       | GPIO5<br>(UART TX)  | 5        | uart0 | ttyS0     |
|           |      | N/A      | GND                  | 9       | 10      | GPIO6<br>(UART RX)  | 6        | uart0 | ttyS0     |
| 42        | 1    | 42       | GPIO42               | 11      | 12      | GPIO38              | 38       |       | 38        |
| 43        |      | 43       | GPIO43               | 13      | 14      | GND                 | N/A      |       |           |
| 47        |      | 47       | GPIO47               | 15      | 16      | GPIO54              | 54       |       | 54        |
|           |      | N/A      | +3.3V                | 17      | 18      | GPIO51              | 51       |       | 51        |
| spidev1.0 | spi0 | 52       | GPIO52<br>(SPI MOSI) | 19      | 20      | GND                 | N/A      |       |           |
| spidev1.0 | spi0 | 53       | GPIO53<br>(SPI MISO) | 21      | 22      | GPIO50              | 50       |       | 50        |
| spidev1.0 | spi0 | 48       | GPIO48<br>(SPI SCLK) | 23      | 24      | GPIO49<br>(SPI CE0) | 49       | spi0  | spidev1.0 |
|           |      | N/A      | GND                  | 25      | 26      | GPIO56              | 56       |       | 56        |
| 45        |      | 45       | GPIO45               | 27      | 28      | GPIO40              | 40       |       | 40        |
| 37        |      | 37       | GPIO37               | 29      | 30      | GND                 | N/A      |       |           |
| 39        |      | 39       | GPIO39               | 31      | 32      | GPIO46<br>(PWM0)    | 49       |       | pwm0      |
| pwm1      |      | 59       | GPIO59<br>(PWM1)     | 33      | 34      | GND                 | N/A      |       |           |
| 63        |      | 63       | GPIO63               | 35      | 36      | GPIO36              | 36       |       | 36        |
| 60        |      | 60       | GPIO60               | 37      | 38      | GPIO61              | 61       |       | 61        |
|           |      | N/A      | GND                  | 39      | 40      | GPIO44              | 44       |       | 44        |

### Table 2-1 GPIO Assignments

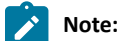

- The *dts* column shows the name of the node in the DTSI file (jh7110-visionfive-v2.dtsi). You can find the associated node by simply searching the name.
- The Sys column shows the pin number used when exporting the GPIO pin under the /sys/class/gpio.

## 3. Preparation

Before configuring and debugging the GPIOs, you need to prepare the follows:

## 3.1. Preparing Hardware

The following table describes hardware items to be prepared if you want to configure, debug, and test this 40-pin header by following this guide:

| Туре    | м/о* | Item                                                                                                    | Notes                                                                                                    |  |  |
|---------|------|----------------------------------------------------------------------------------------------------|----------------------------------------------------------------------------------------------------|--|--|
| General | м    | VisionFive 2 single board computer                                                                                                    | -                                                                                                    |  |  |
| General | М    | <ul> <li>32 GB (or more) micro-SD card</li> <li>micro-SD card reader</li> <li>Computer (Windows/macOS/Linux)</li> <li>USB to serial converter (3.3 V I/O)</li> <li>Ethernet cable</li> <li>Power adapter (5 V / 3 A)</li> <li>USB Type-C Cable</li> </ul> | These items are used for flashing Debian OS into a micro-SD card.                                                                                                    |  |  |
| GPIO    | 0    | An oscilloscope                                                                                                    | The oscilloscope is used to verify the GPIO volt-<br>age.                                                                                                    |  |  |
| 12C     | 0    | <ul><li>Sense Hat (B)</li><li>Dupont Line</li></ul>                                                                                                    |                                                                                                    |  |  |
| SPI     | 0    | • ADXL345 Module<br>• Dupont Line                                                                                                    | -                                                                                                    |  |  |
| PWM     | 0    | An oscilloscope                                                                                                    | The oscilloscope is used to measure the corre-<br>sponding pin and check the PWM period and du-<br>ty cycle.                                                                                                    |  |  |
| SPI LCD | 0    | • 2.4inch LCD Module<br>• Dupont Line                                                                                                    | -                                                                                                    |  |  |
| UART    | 0    | • GNSS HAT<br>• Dupont Line                                                                                                    | This is a GNSS HAT based on MAX-7Q, which supports positioning systems including GPS, GLON-ASS, QZSS, and SBAS. It features accurate and fast positioning with minor drifting, low power consumption, outstanding ability for anti-spoofing and anti-jamming, and so on. For detailed specifications, refer to MAX-7Q GNSS HAT. |  |  |

### Table 3-1 Hardware Preparation

### 3.2. Preparing Software

Before configuring the 40-pin header, the Debian OS needs to be flashed into the Micro-SD card, and the DTB files need to be compiled and replaced. The following procedures are provided:

### 3.2.1. GitHub Repository

The following table describes the GitHub Repository addresses:

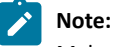

Make sure you have switched to the corresponding branch.

| Туре                             | Repository                                                                                           | Branch                   |
|----------------------------------|----------------------------------------------------------------------------------------------------|--------------------------|
| Linux                            | Linux                                                                                                | JH7110_VisionFive2_devel |
| DTS Files under Linux Repository | <ul> <li>jh7110.dtsi</li> <li>jh7110-visionfive-v2.dts</li> <li>jh7110-visionfive-v2.dtsi</li> </ul> |                          |
| Uboot                            | <u>Uboot</u>                                                                                         | JH7110_VisionFive2_devel |
| OpenSBI                          | <u>OpenSBI</u>                                                                                       | master                   |
| Debian                           | <u>Debian</u>                                                                                        | -                        |

### Table 3-2 GitHub Repository Addresses

### 3.2.2. Flashing Debian OS to a Micro-SD Card

Two methods are provided to flash images. One is for Mac/Linux, the other is for Windows. For detailed instructions on flashing Debian OS to a Micro-SD card, refer to *Flashing OS to a Micro-SD Card* section in <u>VisionFive 2 Single Board Computer Quick Start</u> <u>Guide</u>.

### 3.2.3. Generating DTB

To compile the device tree sources (.dtsi files) into device tree blobs (.dtb files) using the device tree compiler (DTC), execute the following command under the root directory of Linux:

make <Configuration\_File> ARCH=riscv CROSS\_COMPILE=riscv64-linux-gnumake CROSS\_COMPILE=riscv64-linux-gnu- ARCH=riscv dtbs

Tip:

To install crossbuild-essential-riscv64 package, execute the following command:

sudo apt-get install crossbuild-essential-riscv64

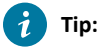

<Configuration\_File>: Both starfive\_jh7110\_defconfig and starfive\_visionfive2\_defconfig are applicable.

The following is the example command:

make starfive\_jh7110\_defconfig ARCH=riscv CROSS\_COMPILE=riscv64-linux-gnumake CROSS\_COMPILE=riscv64-linux-gnu- ARCH=riscv dtbs

Different boards use different dtb files:

#### | 3 - Preparation

- jh7110-visionfive-v2.dtb: for version 1.2A and 1.3B board.
- jh7110-visionfive-v2-ac108.dtb: for version 1.2A and 1.3B board with ac108 codec.
- jh7110-visionfive-v2-wm8960.dtb: for version 1.2A and 1.3B board with wm8960 codec.

```
i Tip:
```

You can refer to the silk print on the board for the version information.

### 3.2.4. Replacing DTB

Two methods are provided for replacing DTB files:

- Method 1: Directly Replacing DTB File (on page 12)
- Method 2: Adding Startup Item (on page 13)

### 3.2.4.1. Method 1: Directly Replacing DTB File

#### Prerequisite

Make sure you have executed the steps in Generating DTB (on page 11).

Execute the following steps under the root directory of Linux to replace the DTB file:

1. Insert the micro-SD card to the PC with Ubuntu system, and execute the following command to check the SD card partition:

sudo fdisk -l

#### **Example Output:**

| Start  | End                                      | Sectors                                                                                                    | Size                                                                                                    | Туре                                                                                                    |
|--------|------------------------------------------|----------------------------------------------------------------------------------------------------|----------------------------------------------------------------------------------------------------|----------------------------------------------------------------------------------------------------|
| 4096   | 8191                                     | 4096                                                                                                    | 2M                                                                                                    | unknown                                                                                                    |
| 8192   | 16383                                    | 8192                                                                                                    | 4M                                                                                                    | unknown                                                                                                    |
| 16384  | 221183                                   | 204800                                                                                                    | 100M                                                                                                    | EFI System                                                                                                    |
| 221184 | 4503518                                  | 4282335                                                                                                    | 2G                                                                                                    | Linux filesystem                                                                                                    |
|        | Start<br>4096<br>8192<br>16384<br>221184 | Start         End           4096         8191           8192         16383           16384         221183           221184         4503518 | Start         End         Sectors           4096         8191         4096           8192         16383         8192           16384         221183         204800           221184         4503518         4282335 | Start         End         Sectors         Size           4096         8191         4096         2M           8192         16383         8192         4M           16384         221183         204800         100M           221184         4503518         4282335         2G |

In this output, the /dev/sdc3 partition is the SD card partition.

2. Mount the SD card partition under the mnt file path by executing:

sudo mount /dev/sdc3 /mnt

3. Execute the following commands under the Linux root directory:

sudo cp arch/riscv/boot/dts/starfive/<DTB\_File> /mnt/dtbs/starfive

#### Tip:

Different boards use different dtb files:

• jh7110-visionfive-v2.dtb: for version 1.2A and 1.3B board.

- jh7110-visionfive-v2-ac108.dtb: for version 1.2A and 1.3B board with ac108 codec.
- $\circ$  jh7110-visionfive-v2-wm8960.dtb: for version 1.2A and 1.3B board with wm8960 codec.

Tip: You can refer to the silk print on the board for the version information.

#### **Example Command:**

sudo cp arch/riscv/boot/dts/starfive/jh7110-visionfive-v2.dtb /mnt/dtbs/starfive

4. Enter /mnt and modify the configuration file (uEnv.txt) by executing:

cd /mnt
sudo vim uEnv.txt
fdtfile=starfive/<DTB\_File>

#### **Example Command:**

cd /mnt sudo vim uEnv.txt fdtfile=starfive/jh7110-visionfive-v2.dtb

#### Figure 3-1 Example

| fdt_high=0xffffffffffffff                                  |
|------------------------------------------------------------|
| initrd_high=0xfffffffffffffff                              |
| kernel_addr_r=0x44000000                                   |
| kernel_comp_addr_r=0x90000000                              |
| kernel_comp_size=0x10000000                                |
| fdt_addr_r=0x48000000                                      |
| ramdisk_addr_r=0x48100000                                  |
| # Move distro to first boot to speed up booting            |
| boot_targets=distro mmc0 dhcp                              |
| # Fix wrong fdtfile name                                   |
| fdtfile=starfive/jh7110-visionfive-v2.dtb                  |
| # Fix missing boolemd                                      |
| <pre>bootcmd=run load_distro_uenv;run bootcmd_distro</pre> |

5. Unmount the /mnt directory:

sudo umount /mnt

6. Remove the micro-SD card from PC and insert it into VisionFive 2, and power on VisionFive 2.

### Note:

You can also replace the DTB file by performing the following steps:

- 1. Directly copy the DTB file to the /boot/dtbs/starfive directory under the Debian system using a USB drive or through SCP
- 2. Modify the configuration file uEnv.txt. See Step 4 (on page 13).

### 3.2.4.2. Method 2: Adding Startup Item

### Prerequisite

Make sure you have executed the steps in Generating DTB (on page 11).

Perform the following steps to replace the DTB file by adding startup item:

1. Insert the micro-SD card to the PC with Ubuntu system, and execute the following command to check the SD card partition:

sudo fdisk -l

#### **Example Output:**

| Start | End                            | Sectors                              | Size                                                                                                    | Туре                                                                                                    | 3                                                                                                    |
|-------|--------------------------------|--------------------------------------|----------------------------------------------------------------------------------------------------|----------------------------------------------------------------------------------------------------|----------------------------------------------------------------------------------------------------|
| 4096  | 8191                           | 4096                                 | 2M                                                                                                    | unkr                                                                                                    | nown                                                                                                    |
| 8192  | 16383                          | 8192                                 | 4M                                                                                                    | unkr                                                                                                    | nown                                                                                                    |
| 16384 | 221183                         | 204800                               | 100M                                                                                                    | EFI                                                                                                    | System                                                                                                    |
|       | Start<br>4096<br>8192<br>16384 | StartEnd4096819181921638316384221183 | Start         End         Sectors           4096         8191         4096           8192         16383         8192           16384         221183         204800 | Start         End Sectors         Size           4096         8191         4096         2M           8192         16383         8192         4M           16384         221183         204800         100M | Start         End         Sectors         Size         Type           4096         8191         4096         2M         unkr           8192         16383         8192         4M         unkr           16384         221183         204800         100M         EFI |

#### | 3 - Preparation

/dev/sdc4 221184 4503518 4282335 2G Linux filesystem

In this output, the /dev/sdc3 partition is the SD card partition.

2. Mount the SD card partition under the mnt file path by executing:

sudo mount /dev/sdc3 /mnt

3. Execute the following commands under the Linux root directory:

```
sudo cp arch/riscv/boot/dts/starfive/<DTB_File> /mnt/dtbs/starfive
sudo umount /mnt
```

#### i Tip:

Different boards use different dtb files:

- $^\circ$  jh7110-visionfive-v2.dtb: for version 1.2A and 1.3B board.
- jh7110-visionfive-v2-ac108.dtb: for version 1.2A and 1.3B board with ac108 codec.
- jh7110-visionfive-v2-wm8960.dtb: for version 1.2A and 1.3B board with wm8960 codec.

#### i Tip:

You can refer to the silk print on the board for the version information.

#### **Example Command:**

sudo cp arch/riscv/boot/dts/starfive/jh7110-visionfive-v2.dtb /mnt/dtbs/starfive

4. Open extlinux.conf by executing:

sudo vim /mnt/extlinux/extlinux.conf

#### 5. Added the following lines, save and exit:

```
label 11
menu label Debian GNU/Linux bookworm/sid 5.15.0-starfive (customized)
linux /vmlinuz-5.15.0-starfive
initrd /initrd.img-5.15.0-starfive
fdt /dtbs/starfive/<DTB_File>
append root=/dev/mmcblklp4 rw console=tty0 console=ttyS0,115200 earlycon rootwait
stmmaceth=chain_mode:1 selinux=0
label llr
menu label Debian GNU/Linux bookworm/sid 5.15.0-starfive (customized)(rescue target)
linux /vmlinuz-5.15.0-starfive
initrd /initrd.img-5.15.0-starfive
fdt /dtbs/starfive/<DTB_File>
append root=/dev/mmcblklp4 rw console=tty0 console=ttyS0,115200 earlycon rootwait
```

stmmaceth=chain\_mode:1 selinux=0 single

- 6. Remove the micro-SD card from PC and insert it into VisionFive 2, and power on VisionFive 2.
- 7. You will see the customized menu item, for example, **Debian GNU/Linux bookworm/sid 5-15-0-starfive (customized)**, in the U-Boot startup menu. Select this item.

## 4. GPIO Operations

This section provides commands to configure GPIO:

## 4.1. Configuring GPIO

1. To configure GPIO, perform the following:

Execute the following command to configure GPIO44:

cd /sys/class/gpio echo 44 > export

2. Locate to the GPIO44 directory:

cd gpio44

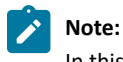

In this command, 44 represents the Sys number of the pin. For more information, see GPIO Pinout (on page 9).

3. Configure the direction of GPIO44 as in:

echo in > direction

4. Alternatively, configure the direction of GPIO44 as out:

echo out > direction

5. Configure the voltage level of GPIO44 as high:

echo 1 > value

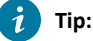

You can use an oscilloscope to check the voltage level.

6. Configure the voltage level of GPIO44 as low:

```
echo 0 > value
```

### i Tip:

You can use an oscilloscope to check the voltage level.

7. Connect the 3.3V Power pin with the GPIO44, and check the voltage level of GPIO44:

cat value

8. Connect the **GND** pin with the GPIO44, and check the voltage level of GPIO44:

cat value

## 5. I2C Operations

This chapter describes how to configure and debug I2C GPIO.

## 5.1. Configuring I2C GPIO

Perform the following procedures to configure I2C:

- Hardware Setup (on page 16)
- Configuring dts File (on page 17)

### 5.1.1. Hardware Setup

The following table and figure describe how to connect Sense HAT to the 40-pin header:

| Table 5-1 Connect Sense Hat (B) 1 | to the 40-Pin Header |
|-----------------------------------|----------------------|
|-----------------------------------|----------------------|

| Cance LIAT (D) | 40-Pin GPIO Header |                  |  |  |  |  |  |  |
|----------------|--------------------|------------------|--|--|--|--|--|--|
| Sense HAI (b)  | Pin Number         | Pin Name         |  |  |  |  |  |  |
| 3V3            | 1                  | 3.3V Power       |  |  |  |  |  |  |
| GND            | 9                  | GND              |  |  |  |  |  |  |
| SDA            | 3                  | GPIO58 (I2C SDA) |  |  |  |  |  |  |
| SCL            | 5                  | GPI057 (I2C SCL) |  |  |  |  |  |  |

### Figure 5-1 Connect Sense Hat (B) to the 40-Pin GPIO Header

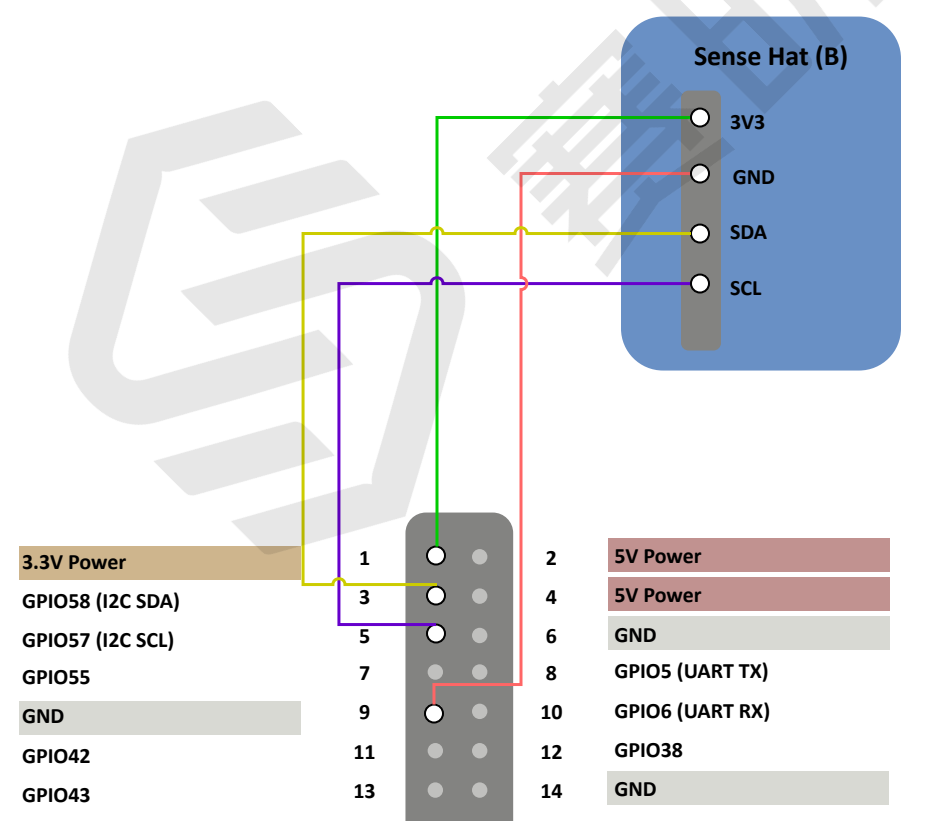

### 5.1.2. Configuring dts File

7 channels of I2C bus are supported: i2c0 to i2c6.

The DTSI file, jh7110-visionfive-v2.dtsi, is under /linux/arch/riscv/boot/dts/starfive.

The following is the default setting. You can configure the unoccupied GPIOs as required.

#### Figure 5-2 Example File Content

| 0   |        |           |                                                                                     |
|-----|--------|-----------|-------------------------------------------------------------------------------------|
| 81  | i2c0_p | oins: i20 | c0-pins {                                                                           |
| 82  |        | i2c0-p    | bins-scl {                                                                          |
| 83  |        |           | <pre>sf,pins = <pad_gpi057>;</pad_gpi057></pre>                                     |
| 84  |        |           | <pre>sf,pinmux = <pad_gpi057_func_sel 0="">;</pad_gpi057_func_sel></pre>            |
| 85  |        |           | <pre>sf,pin-ioconfig = <io(gpio_ie(1) (gpio_pu(1)))=""  ="">;</io(gpio_ie(1)></pre> |
| 86  |        |           | <pre>sf,pin-gpio-dout = <gp0_low>;</gp0_low></pre>                                  |
| 87  |        |           | <pre>sf,pin-gpio-doen = <oen_i2c0_ic_clk_oe>;</oen_i2c0_ic_clk_oe></pre>            |
| 88  |        |           | sf,pin-gpio-din = <gpi_i2c0_ic_clk_in_a>;</gpi_i2c0_ic_clk_in_a>                    |
| 89  |        | };        |                                                                                     |
| 90  |        |           |                                                                                     |
| 91  |        | i2c0-p    | pins-sda {                                                                          |
| 92  |        |           | <pre>sf,pins = <pad_gpi058>;</pad_gpi058></pre>                                     |
| 93  |        |           | <pre>sf,pinmux = <pad_gpi058_func_sel 0="">;</pad_gpi058_func_sel></pre>            |
| 94  |        |           | <pre>sf,pin-ioconfig = <io(gpi0_ie(1) (gpi0_pu(1)))=""  ="">;</io(gpi0_ie(1)></pre> |
| 95  |        |           | <pre>sf,pin-gpio-dout = <gpo_low>;</gpo_low></pre>                                  |
| 96  |        |           | <pre>sf,pin-gpio-doen = <oen_i2c0_ic_data_oe>;</oen_i2c0_ic_data_oe></pre>          |
| 97  |        |           | <pre>sf,pin-gpio-din = <gpi_i2c0_ic_data_in_a>;</gpi_i2c0_ic_data_in_a></pre>       |
| 98  |        | };        |                                                                                     |
| 99  | };     |           |                                                                                     |
| 100 |        |           |                                                                                     |

#### Note:

The I2C GPIO pin number is the number indicated in the **Pin Name**. For more details about the GPIO Pin Name, see the <u>GPIO Pinout (on page 9)</u> in this document. The pin names of the I2C GPIO are listed as follows:

- GPIO58 (I2C SDA)
- GPIO57 (I2C SCL)

## 5.2. Debugging I2C GPIO

Perform the following steps to debug I2C:

1. Execute the following command to scan the bus:

```
i2cdetect -1
```

**Result:** 

```
Figure 5-3 Example Output
```

| root@st | arfive:~# | i2cdetect -l                    |             |
|---------|-----------|---------------------------------|-------------|
| i2c-0   | i2c       | Synopsys DesignWare I2C adapter | I2C adapter |
| i2c-2   | i2c       | Synopsys DesignWare I2C adapter | I2C adapter |
| i2c-5   | i2c       | Synopsys DesignWare I2C adapter | I2C adapter |
| i2c-б   | i2c       | Synopsys DesignWare I2C adapter | I2C adapter |
| i2c-7   | i2c       | Inno HDMI                       | I2C adapter |

2. Execute the following command to detect the device:

```
i2cdetect -y -r 0
```

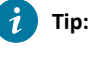

0 is the I2C bus number.

#### **Result:**

| Figur | e 5-4 | Exam | ple C | Jutpu | It   |      |     |      |      |      |   |   |    |   |   |   |  |
|-------|-------|------|-------|-------|------|------|-----|------|------|------|---|---|----|---|---|---|--|
| гоо   | t@st  | tari | five  | e:~#  | ‡ 12 | 2cde | ete | ct · | -y · | -r ( | 9 |   |    |   |   |   |  |
|       | 0     | 1    | 2     | 3     | 4    | 5    | б   | 7    | 8    | 9    | а | b | С  | d | e | f |  |
| 00:   |       |      |       |       |      |      |     |      |      |      |   |   |    |   |   |   |  |
| 10:   |       |      |       |       |      |      |     |      |      |      |   |   |    |   |   |   |  |
| 20:   |       |      |       |       |      |      |     |      |      | 29   |   |   |    |   |   |   |  |
| 30:   |       |      |       |       |      |      |     |      |      |      |   |   |    |   |   |   |  |
| 40:   |       |      |       |       |      |      |     |      | 48   |      |   |   |    |   |   |   |  |
| 50:   |       |      |       |       |      |      |     |      |      |      |   |   | 5c |   |   |   |  |
| 60:   |       |      |       |       |      |      |     |      | 68   |      |   |   |    |   |   |   |  |
| 70:   | 70    |      |       |       |      |      |     |      |      |      |   |   |    |   |   |   |  |

In this figure, the detected devices are 0x29, 0x48, 0x5c, 0x68, and 0x70.

3. Execute the following command to read register content:

i2cget -f -y 0 0x5c 0x0f

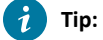

- 0: I2C bus number
- 0x5c: I2C device address
- 0x0f: Memory address

#### Result:

Figure 5-5 Example Output

root@starfive:~# i2cget -f -y 0 0x5c 0x0f 0xb1

The register content is **0xb1** in this output.

4. Execute the following command to write register data:

i2cset -y 0 0x5c 0x11 0x10

i Tip:

- 0: I2C bus number.
- 0x5c: I2C device address.
- 0x11: Memory address.
- $\circ\,$  0x10: The content to be written in the register.
- 5. Execute the following to read all register values:

i2cdump -y 0 0x5c

Tip:

- 0: I2C bus number
- 0x5c: I2C device address

**Result:** 

Figure 5-6 Example Output

| гос | ot@si | tari | five | e:~# | # i2 | 2cdı | JMD | - y | 0 (  | 9x50 | 2    |     |     |           |    |            |                                       |
|-----|-------|------|------|------|------|------|-----|-----|------|------|------|-----|-----|-----------|----|------------|---------------------------------------|
| No  | size  | e sj | pec  | ifi  | ed ( | (usi | ing | byt | te-o | data | a ac | ces | ss) |           |    |            |                                       |
|     | 0     | 1    | 2    | 3    | 4    | 5    | б   | 7   | 8    | 9    | а    | b   | С   | d         | e  | f          | 0123456789abcdef                      |
| 00: | 00    | 00   | 00   | 00   | 00   | 00   | 00  | 00  | 00   | 00   | 00   | 00  | 00  | 00        | 00 | b1         | ?                                     |
| 10  | 00    | 10   | 00   | 00   | 00   | 00   | 00  | 00  | 00   | 00   | 00   | 00  | 01  | b1        | 68 | бе         | .???hn                                |
| 20: | 00    | 00   | 00   | 00   | 00   | 00   | 00  | 02  | 71   | 8f   | 2f   | 00  | 00  | 00        | 00 | 00         | ?q?/                                  |
| 30: | 00    | 00   | 00   | 00   | 00   | 00   | 00  | 00  | 00   | 00   | 00   | 00  | 00  | 00        | 00 | 00         |                                       |
| 40  | 72    | e4   | 03   | 20   | 8a   | 0f   | 05  | 49  | 00   | 06   | 27   | 7b  | 8b  | 11        | 0Ь | 44         | r?? ???Ι.?'{???D                      |
| 50: | 42    | fd   | 7b   | 0e   | 00   | 71   | 8f  | 2f  | 06   | 03   | 15   | 0a  | b9  | 04        | 80 | <b>C</b> 0 | B?{?.q?/????????                      |
| 60  | 00    | 00   | 00   | 00   | 00   | 00   | 00  | 00  | 00   | 00   | 00   | 00  | 00  | 00        | 00 | 00         | · · · · · · · · · · · · · · · · · · · |
| 70: | 00    | 00   | 00   | 00   | 00   | 00   | 00  | 00  | 00   | 00   | 00   | 00  | 00  | 00        | 00 | 00         |                                       |
| 80: | 00    | 00   | 00   | 00   | 00   | 00   | 00  | 00  | 00   | 00   | 00   | 00  | 00  | 00        | 00 | <b>b1</b>  | · · · · · · · · · · · · · · · · · · · |
| 90: | 00    | 10   | 00   | 00   | 00   | 00   | 00  | 00  | 00   | 00   | 00   | 00  | 01  | <b>b1</b> | 68 | бе         | (.???hn                               |
| a0: | 00    | 00   | 00   | 00   | 00   | 00   | 00  | 00  | 71   | 8f   | 2f   | 00  | 00  | 00        | 00 | 00         | q?/                                   |
| b0: | 00    | 00   | 00   | 00   | 00   | 00   | 00  | 00  | 00   | 00   | 00   | 00  | 00  | 00        | 00 | 00         |                                       |
| C0: | 72    | e4   | 03   | 20   | 8a   | 0f   | 05  | 49  | 00   | 06   | 27   | 7b  | 8b  | 11        | 0b | 44         | r?? ???I.?'{???D                      |
| d0: | 42    | fd   | 7b   | 0e   | 00   | 71   | 8f  | 2f  | 06   | 03   | 15   | 0a  | b9  | 04        | 80 | <b>C</b> 0 | B?{?.q?/????????                      |
| e0: | 00    | 00   | 00   | 00   | 00   | 00   | 00  | 00  | 00   | 00   | 00   | 00  | 00  | 00        | 00 | 00         |                                       |
| f0: | 00    | 00   | 00   | 00   | 00   | 00   | 00  | 00  | 00   | 00   | 00   | 00  | 00  | 00        | 00 | 00         | <i></i>                               |

## 6. SPI Operations

This chapter describes how to configure and debug SPI GPIO.

## 6.1. Configuring SPI GPIO

The DTSI file, jh7110-visionfive-v2.dtsi, is under /linux/arch/riscv/boot/dts/starfive.

7 channels of SPI bus are supported: spi0 to spi6.

### 6.1.1. Modify Pins

The configured SPI GPIO number is the number indicated in the Pin Name. For more details about the GPIO Pin Name, see the <u>GPIO Pinout (on page 9)</u> in this document. You can configure the unoccupied pins. The following are the default settings in the jh7110-visionfive-v2.dtsi:

| Figure 6-1 ivioaity Pin | Figure | 6-1 | Modify | Pins |
|-------------------------|--------|-----|--------|------|
|-------------------------|--------|-----|--------|------|

| 187 | ssp0_pins: ssp0 | )-pins {                                                                 |
|-----|-----------------|--------------------------------------------------------------------------|
| 188 | ssp0-pi         | ins_tx {                                                                 |
| 189 |                 | <pre>sf,pins = <pad_gpi052>;</pad_gpi052></pre>                          |
| 190 |                 | <pre>sf,pinmux = <pad_gpi052_func_sel 0="">;</pad_gpi052_func_sel></pre> |
| 191 |                 | <pre>sf,pin-ioconfig = <io(gpi0_ie(1))>;</io(gpi0_ie(1))></pre>          |
| 192 |                 | <pre>sf,pin-gpio-dout = <gp0_spi0_ssptxd>;</gp0_spi0_ssptxd></pre>       |
| 193 |                 | <pre>sf,pin-gpio-doen = <oen_low>;</oen_low></pre>                       |
| 194 | };              |                                                                          |
| 195 |                 |                                                                          |
| 196 | ssp0-pi         | lns_rx {                                                                 |
| 197 |                 | <pre>sf,pins = <pad_gpi053>;</pad_gpi053></pre>                          |
| 198 |                 | <pre>sf,pinmux = <pad_gpi053_func_sel 0="">;</pad_gpi053_func_sel></pre> |
| 199 |                 | <pre>sf,pin-ioconfig = <io(gpi0_ie(1))>;</io(gpi0_ie(1))></pre>          |
| 200 |                 | <pre>sf,pin-gpio-doen = <oen_high>;</oen_high></pre>                     |
| 201 |                 | <pre>sf,pin-gpio-din = <gpi_spi0_ssprxd>;</gpi_spi0_ssprxd></pre>        |
| 202 | <pre>};</pre>   |                                                                          |
| 203 |                 |                                                                          |
| 204 | ssp0-pi         | ins_clk {                                                                |
| 205 |                 | <pre>sf,pins = <pad_gpi048>;</pad_gpi048></pre>                          |
| 206 |                 | <pre>sf,pinmux = <pad_gpi048_func_sel 0="">;</pad_gpi048_func_sel></pre> |
| 207 |                 | <pre>sf,pin-ioconfig = <io(gpi0_ie(1))>;</io(gpi0_ie(1))></pre>          |
| 208 |                 | <pre>sf,pin-gpio-dout = <gp0_spi0_sspclkout>;</gp0_spi0_sspclkout></pre> |
| 209 |                 | sf,pin-gpio-doen = <oen_low>;</oen_low>                                  |
| 210 | };              |                                                                          |
| 211 |                 |                                                                          |
| 212 | ssp0-pi         | .ns_cs {                                                                 |
| 213 |                 | <pre>sf,pins = <pad_gpi049>;</pad_gpi049></pre>                          |
| 214 |                 | <pre>sf,pinmux = <pad_gpi049_func_sel 0="">;</pad_gpi049_func_sel></pre> |
| 215 |                 | <pre>sf,pin-ioconfig = <io(gpi0_ie(1))>;</io(gpi0_ie(1))></pre>          |
| 216 |                 | <pre>sf,pin-gpio-dout = <gp0_spi0_sspfssout>;</gp0_spi0_sspfssout></pre> |
| 217 |                 | sf,pin-gpio-doen = <oen_low>;</oen_low>                                  |
| 218 | };              |                                                                          |
| 210 | 1.              |                                                                          |

## 6.2. Debugging SPI GPIO

This section provides steps for loopback test and testing SPI with the ADXL345 module.

### 6.2.1. Loopback Test

The following steps are provided for the loopback test:

1. Wiring: Connect Pin19 with Pin 21 as the following:

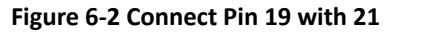

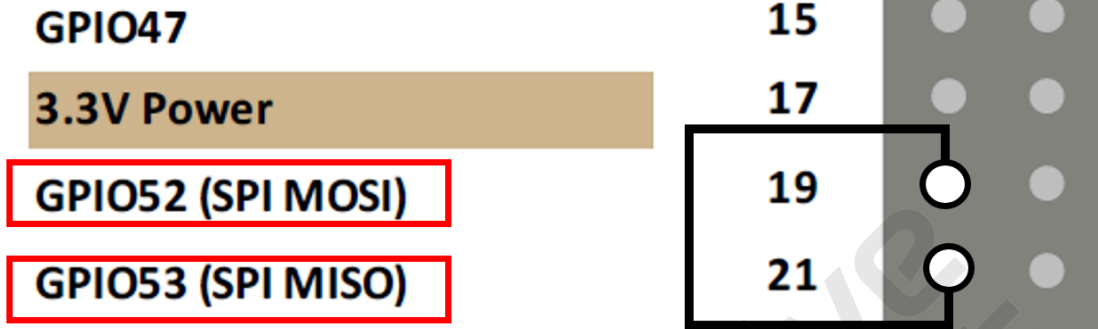

2. Locate to the following path for the test tool, spidev\_test.c:

cd /linux/tools/spi

3. Execute the following command under the test tool directory:

make CROSS\_COMPILE=riscv64-linux-gnu- ARCH=riscv

#### Result:

The output file is spidev\_test in the same directory.

4. Upload spidev\_test to VisionFive 2, and change the execution permission by executing the following:

chmod +x spidev\_test

5. Confirm the SPI device.

ls /dev/spidev\*

Result:

Figure 6-3 Example Output root@starfive:~# ls /dev/spi\* /dev/spidev1.0 root@starfive:~#

In this output, spidev1.0 is the device name.

6. Execute the following command to perform the test:

./spidev\_test -D /dev/spidev1.0 -v -p string\_to\_send

### i Tip:

 ${\tt spidev1.0}$  is the device name got from the previous step.

#### **Result:**

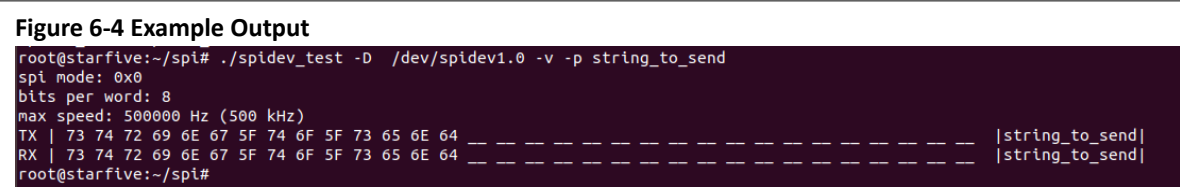

In this figure, the **TX** and **RX** output are the same, which indicates the test is successful.

### 6.2.2. Testing SPI with ADXL345 Module

Perform the following steps to test SPI with the ADXL345 module:

1. Connect the ADXL345 module to the 40-pin header as the following:

#### Figure 6-5 Connect ADXL345 Module to the Header

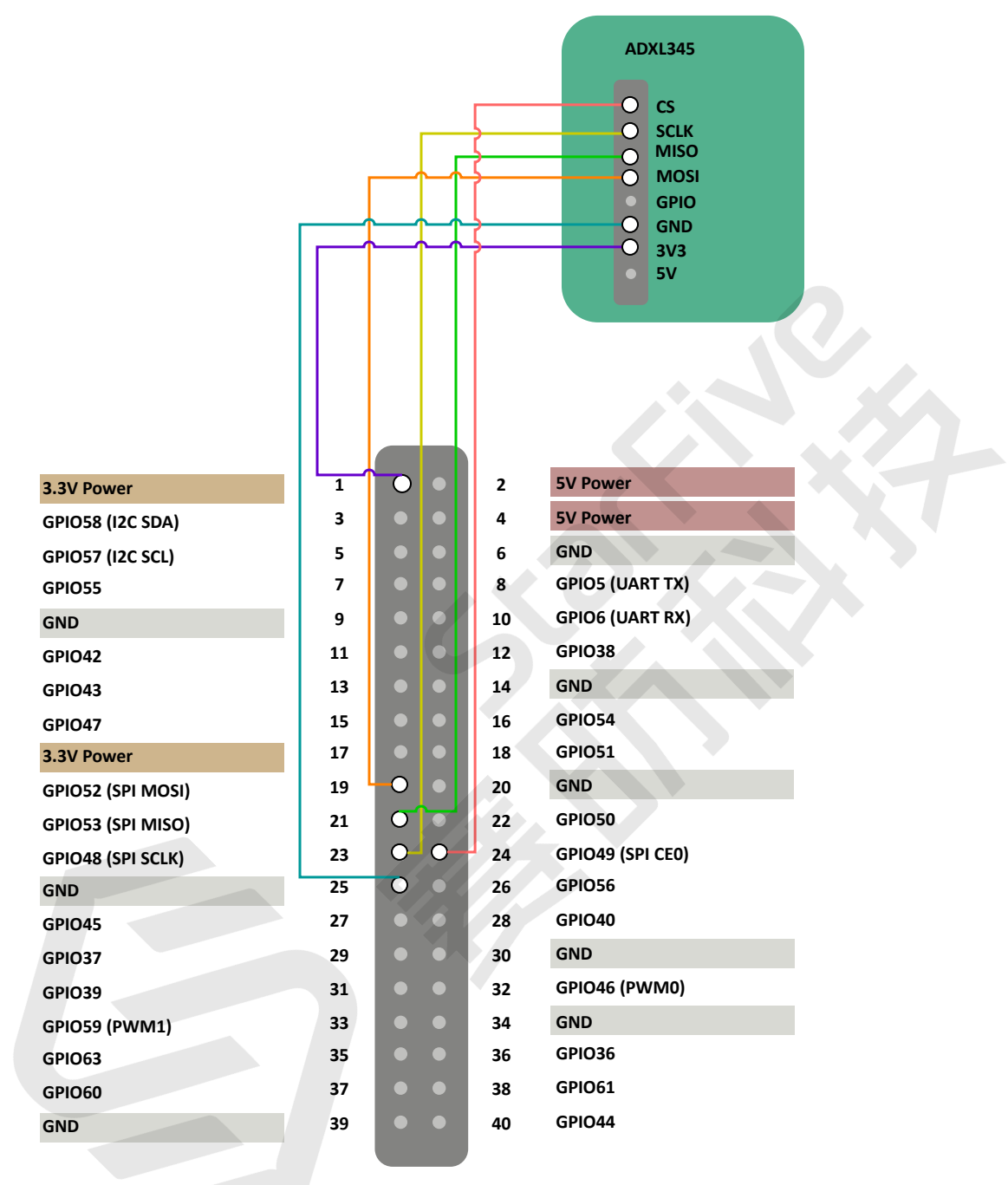

2. Locate to the following path for test tool, spidev\_test.c:

cd /linux/tools/spi

3. Execute the following command under the test tool directory:

make CROSS\_COMPILE=riscv64-linux-gnu- ARCH=riscv

#### Result:

The output file is spidev\_test in the same directory.

4. Upload spidev\_test to VisionFive 2, and change the execution permission by executing the following:

#### | 6 - SPI Operations

chmod +x spidev\_test

5. Confirm the SPI device.

ls /dev/spidev\*

Figure 6-6 Example Output

root@starfive:~# ls /dev/spi\* /dev/spidev1.0 root@starfive:~#

In this output, spidev1.0 is the device name.

6. Execute the following to read the device ID:

./spidev\_test -H -O -D /dev/spidev1.0 -v -p \\x80\\x00

7. Execute the following to read the value for multiple registers:

8. Execute the following to read:

./spidev\_test -H -O -D /dev/spidev1.0 -v -p \\x9e\\x00

9. Execute the following to write:

./spidev\_test -H -O -D /dev/spidev1.0 -v -p \\x1e\\xaa

10. Execute the following to read the verification:

./spidev\_test -H -O -D /dev/spidev1.0 -v -p \\x9e\\x00

## 7. PWM Operations

This chapter describes how to configure and debug PWM GPIO:

## 7.1. Configuring PWM GPIO

The DTSI file, jh7110-visionfive-v2.dtsi, is under /linux/arch/riscv/boot/dts/starfive.

8 channels of PWM are supported at the most.

### 7.1.1. Modify Pin

The following figure shows the example file content to modify the pin:

| 169 | pwm_pins: pwm-pins {                                                       |
|-----|----------------------------------------------------------------------------|
| 170 | pwm_ch0-pins {                                                             |
| 171 | <pre>sf,pins = <pad_gpi046>;</pad_gpi046></pre>                            |
| 172 | <pre>sf,pinmux = <pad_gpi046_func_sel 0="">;</pad_gpi046_func_sel></pre>   |
| 173 | <pre>sf,pin-ioconfig = <io(gpi0_ie(1))>;</io(gpi0_ie(1))></pre>            |
| 174 | <pre>sf,pin-gpio-dout = <gp0_ptc0_pwm_0>;</gp0_ptc0_pwm_0></pre>           |
| 175 | <pre>sf,pin-gpio-doen = <oen_ptc0_pwm_0_oe_n>;</oen_ptc0_pwm_0_oe_n></pre> |
| 176 | };                                                                         |
| 177 |                                                                            |
| 178 | pwm_ch1-pins {                                                             |
| 179 | <pre>sf,pins = <pad_gpi059>;</pad_gpi059></pre>                            |
| 180 | <pre>sf,pinmux = <pad_gpi059_func_sel 0="">;</pad_gpi059_func_sel></pre>   |
| 181 | <pre>sf,pin-ioconfig = <io(gpi0_ie(1))>;</io(gpi0_ie(1))></pre>            |
| 182 | <pre>sf,pin-gpio-dout = <gp0_ptc0_pwm_1>;</gp0_ptc0_pwm_1></pre>           |
| 183 | <pre>sf,pin-gpio-doen = <oen_ptc0_pwm_1_oe_n>;</oen_ptc0_pwm_1_oe_n></pre> |
| 184 | }; ////////////////////////////////////                                    |
| 185 | ;                                                                          |

### Figure 7-1 Example File Content

The configured PWM GPIO number is the number contained in the **Pin Name**. For more details about the GPIO Pin Name, see the <u>GPIO Pinout (on page 9)</u> in this document.

### 7.1.2. PWM and Pin Name Mapping

The following table describes the PWM and pin name mapping:

| PWM  | GPIO (Pin Name) |
|------|-----------------|
| PWM0 | GPIO46          |
| PWM1 | GPIO59          |

## 7.2. Debugging PWM GPIO

This section describes how to debug PWM GPIO:

1. Execute the following to configure the PWM channel:

```
cd /sys/class/pwm/pwmchip0
echo 0 > export
```

2. Execute the following to configure the PWM period:

### | 7 - PWM Operations

cd pwm0 echo 5000000 > period

3. Execute the following to configure the PWM duty cycle:

echo 1000000 > duty\_cycle

4. Use an oscilloscope to measure the corresponding pin and check the PWM period and duty cycle.

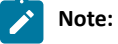

A duty cycle is the fraction of one period in which a signal or system is active.

## 8. UART Operations

This chapter describes how to configure and debug UART GPIO:

## 8.1. Configuring UART GPIO

The DTSI file, jh7110-visionfive-v2.dtsi, is under /linux/arch/riscv/boot/dts/starfive.

6 channels of UART are supported at the most.

The configured UART GPIO number is the number contained in the **Pin Name**. For more details about the GPIO Pin Name, see the <u>GPIO Pinout (on page 9)</u> in this document.

### 8.1.1. Modifying dts

To modify dts file, perform the following steps:

1. Add aliases of uart1 or uart2 on the aliases node. The following is an example:

```
Figure 8-1 Example Configuration
```

```
aliases {
    spi0 = &qspi;
    gpio0 = &gpio;
    ethernet0 = &gmac0;
    ethernet1 = &gmac1;
    mmc0 = &sdio0;
    mmc1 = &sdio1;
    serial0 = &uart0;
    serial1 = &uart1;
    serial2 = &uart2;
    serial3 = &uart3;
```

2. Add uart1 or uart2 node on the dts. The following is an example:

Figure 8-2 Example Configuration

```
&uart0 {
    pinctrl-names = "default";
    pinctrl-0 = <&uart0_pins>;
    status = "okay";
};
&uart1 {
    pinctrl-names = "default";
    pinctrl-0 = <&uart1_pins>;
    status = "okay";
};
&uart2 {
    pinctrl-names = "default";
    pinctrl-0 = <&uart2_pins>;
    status = "okay";
};
```

#### 8 - UART Operations

3. Add uart1\_pins or uart2\_pins node on the &gpio node:

## Note:

The configured UART GPIO number is the number contained in the **Pin Name**. You can configure the unoccupied pins. For more details about the GPIO Pin Name, see the GPIO Pinout (*on page 9*) in this document.

Figure 8-3 Example Configuration

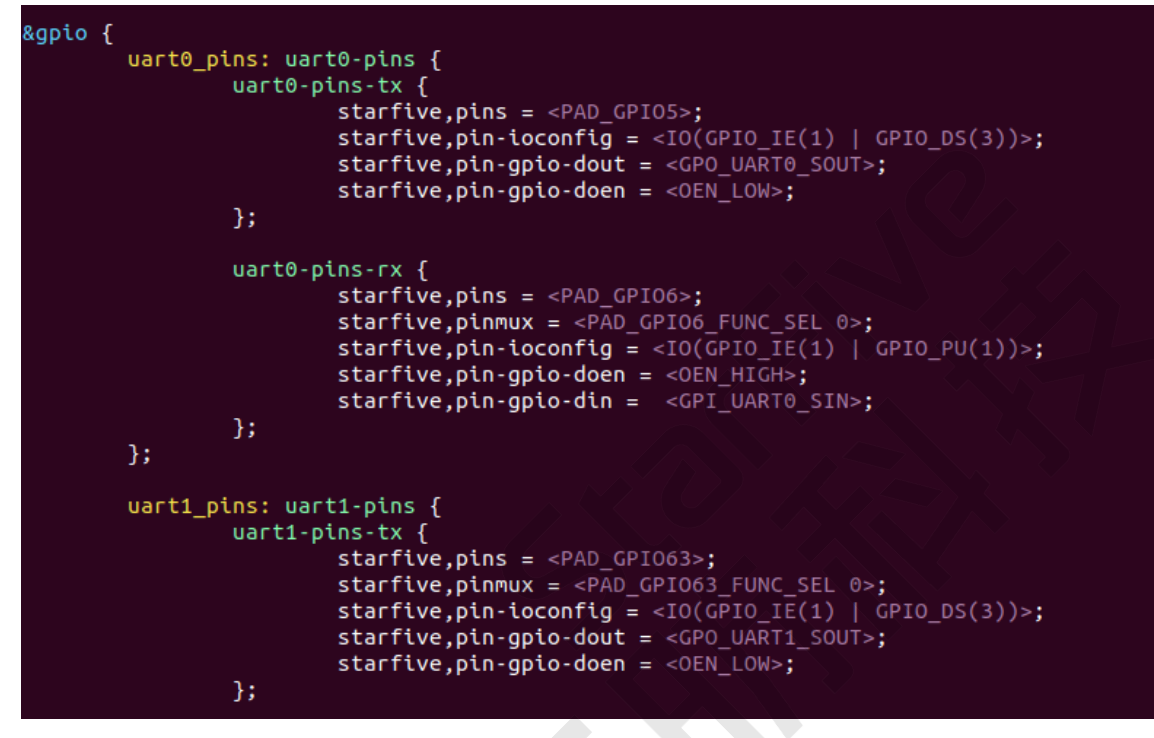

### 8.1.1.1. UART and DEV Mapping

The following table describes the UART and DEV mapping:

| Table 8-1 UA | RT and DE | V Mapping |
|--------------|-----------|-----------|
|--------------|-----------|-----------|

| UART  | DEV        |
|-------|------------|
| UART1 | /dev/ttyS1 |
| UART2 | /dev/ttyS2 |

## 8.2. Debugging UART GPIO

### 8.2.1. Hardware Setup

To set up the hardware, perform the following steps:

1. Connect the jumper wires from the USB-to-Serial Converter to the 40-Pin GPIO header of the VisionFive 2 as follows.

Figure 8-4 Connect the Converter to the Header

| 3.3V Power        | 1  | • • |   | 2  | 5V Power         |  |  |
|-------------------|----|-----|---|----|------------------|--|--|
| GPIO58 (I2C SDA)  | 3  | • • |   | 4  | 5V Power         |  |  |
| GPIO57 (I2C SCL)  | 5  | • • |   | 6  | GND              |  |  |
| GPIO55            | 7  | • • |   | 8  | GPIO5 (UART TX)  |  |  |
| GND               | 9  | • • |   | 10 | PIO6 (UART RX)   |  |  |
| GPIO42            | 11 | • • |   | 12 | GPIO38           |  |  |
| GPIO43            | 13 | • • |   | 14 | GND              |  |  |
| GPIO47            | 15 | • • |   | 16 | GPIO54           |  |  |
| 3.3V Power        | 17 | • • |   | 18 | GPIO51           |  |  |
| GPIO52 (SPI MOSI) | 19 | • • |   | 20 | GND              |  |  |
| GPIO53 (SPI MISO) | 21 | • • |   | 22 | GPIO50           |  |  |
| GPIO48 (SPI SCLK) | 23 | • • |   | 24 | GPIO49 (SPI CE0) |  |  |
| GND               | 25 | • • |   | 26 | GPIO56           |  |  |
| GPIO45            | 27 | • • |   | 28 | GPIO40           |  |  |
| GPIO37            | 29 | • • |   | 30 | GND              |  |  |
| GPIO39            | 31 | • • |   | 32 | GPIO46 (PWM0)    |  |  |
| GPIO59 (PWM1)     | 33 | • • |   | 34 | GND              |  |  |
| GPIO63            | 35 | 0   | _ | 30 | CP103C           |  |  |
| GPIO60            | 37 | 0 = | - | 30 | CPIO61           |  |  |
| GND               | 39 | 0   | _ | 40 | GPI044           |  |  |
|                   |    |     |   |    |                  |  |  |

2. Connect the other end of the USB-to-Serial Converter to your device (Windows/Mac/Linux).

### 8.2.2. Debugging UART Send and Receive Functions

1. Configure VisionFive 2 Minicom:

sudo minicom -s

2. Select Serial port setup, and configure Minicom as follows:

Figure 8-5 Example Configuration

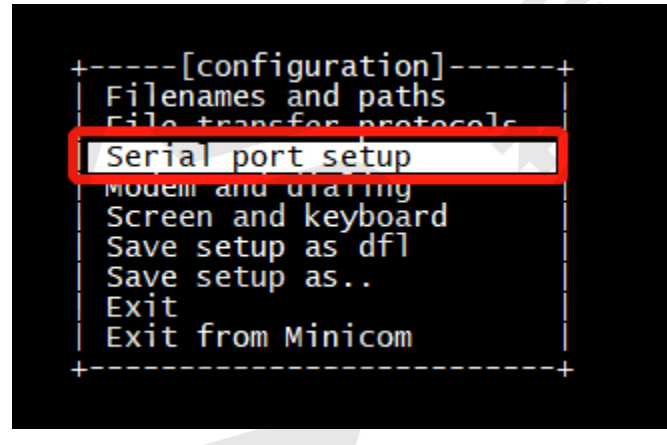

| A - Serial Device                                                                                                    | /dev/ttyS2             |  |
|----------------------------------------------------------------------------------------------------|------------------------|--|
| C - Callin Program<br>D - Callout Program<br>E - Bps/Par/Bits<br>F - Hardware Flow Control<br>G - Software Flow Control | 115200 8N1<br>No<br>No |  |
| Change which setting?                                                                                                   |                        |  |
| Screen and keyboard<br>  Save setup as dfl<br>  Save setup as<br>  Exit<br>  Exit from Minicom                          | d                      |  |
|                                                                                                    |                        |  |

3. Start VisionFive 2 minicom by typing the following command on the PC:

minicom -o -D /dev/ttyS1

Figure 8-7 Example Output

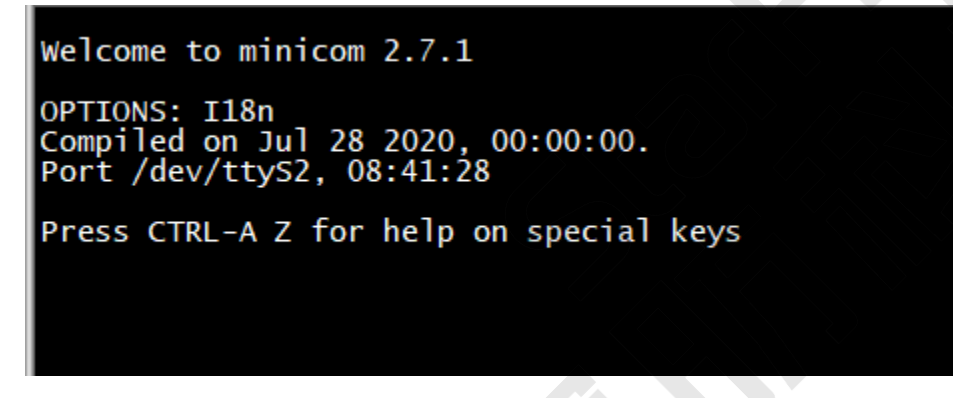

4. Configure Ubuntu minicom by typing the following:

sudo minicom -s

5. Select Serial port setup, and configure minicom as follows:

### Figure 8-8 Example Configuration

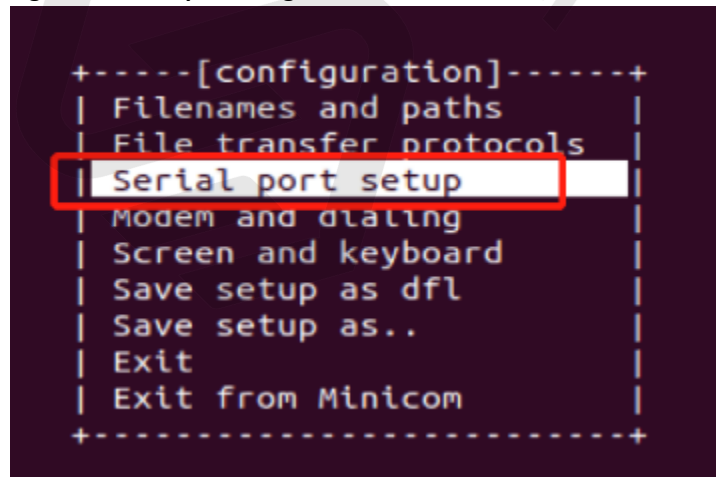

| A - Serial Device<br>B - Lockfile Location                                                     | : /dev/ttyUSB0<br>: /var/lock |  |
|------------------------------------------------------------------------------------------------|-------------------------------|--|
| C - Callin Program                                                                             | :                             |  |
| D - Callout Program                                                                            | :<br>115300 0N1               |  |
| E - Hardware Flow Contro                                                                       | 115200 8N1                    |  |
| G - Software Flow Contro                                                                       | ol : No                       |  |
|                                                                                                |                               |  |
| Change which setting?                                                                          | 2                             |  |
| Change which setting?<br>  Screen and keybo                                                    | pard                          |  |
| Change which setting?<br>  Screen and keybo<br>  Save setup as df                              | pard  <br>Fl                  |  |
| Change which setting?<br>  Screen and keybo<br>  Save setup as df<br>  Save setup as           | pard  <br>Fl                  |  |
| Change which setting?<br>  Screen and keybo<br>  Save setup as df<br>  Save setup as<br>  Exit | pard  <br>Fl  <br>I           |  |

### Note:

Serial Device can be detected by command <code>dmesg | grep tty</code> on Ubuntu

Figure 8-10 Example Command and Output

| xiangyao@xiangyao-VirtualBox:~\$ dmesg   grep tty                |
|------------------------------------------------------------------|
| <pre>[ 0.158110] printk: console [tty0] enabled</pre>            |
| <pre>[ 5.322731] ttyS2: LSR safety check engaged!</pre>          |
| [ 5.323281] ttyS2: LSR safety check engaged!                     |
| [91855.795788] usb 1-2: pl2303 converter now attached to ttyUSB0 |
| [92154.097583] ttyS2: LSR safety_check engaged!                  |

6. Start Ubuntu minicom, you can see as follows:

Figure 8-11 Example Output

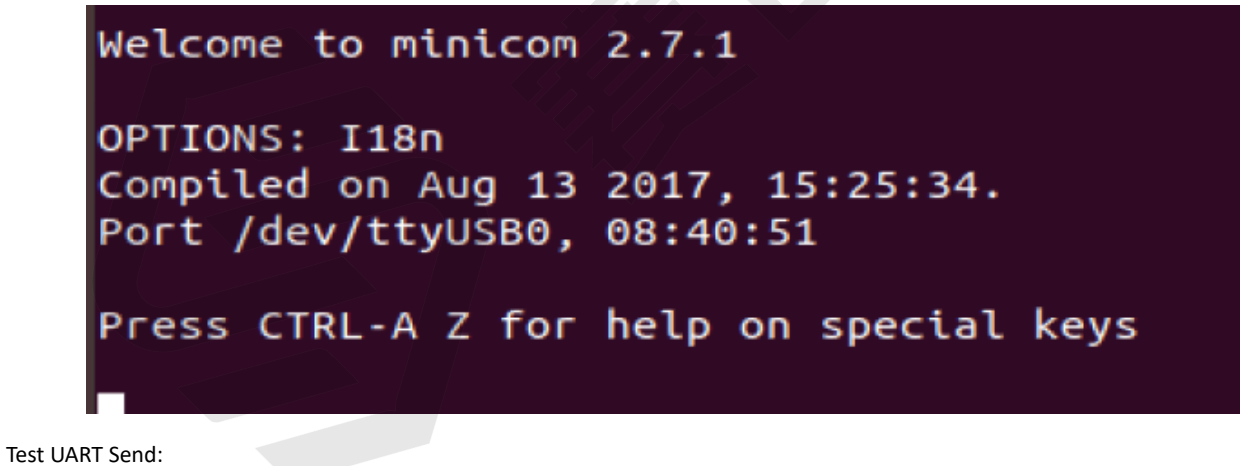

#### | 8 - UART Operations

7. To test UART send function, you can input characters, such as hello ubuntu, on the VisionFive 2 minicom. Then you will see the character are outputted on the Ubuntu minicom as the following:

| Figure 8-12 Test UART Send                                                         |                                            |
|------------------------------------------------------------------------------------|--------------------------------------------|
| Welcome to minicom 2.7.1                                                           | Welcome to minicom 2.8                     |
| OPTIONS: I18n<br>Compiled on Aug 13 2017, 15:25:34.<br>Port /dev/ttyUSB0, 14:45:50 | OPTIONS: I18n<br>Port /dev/ttyS1, 06:51:52 |
| Press CTRL-A Z for help on special keys                                            | Press CTRL-A Z for help on special keys    |
| Hello Ubuntu                                                                       | 1                                          |

- $^{\circ}\,$  Figure on the Left: Ubuntu minicom interface
- Figure on the Right: VisionFive 2 minicom interface

Test UART Receive:

8. To test UART receive, you can input characters, such as hello visionfive on the Ubuntu minicom. Then you will see the characters are outputted on the VisionFive 2 minicom:

| Figure 8-13 Test UART Receive                                                      |                                            |
|------------------------------------------------------------------------------------|--------------------------------------------|
| Welcome to minicom 2.7.1                                                           | Welcome to minicom 2.8                     |
| OPTIONS: I18n<br>Compiled on Aug 13 2017, 15:25:34.<br>Port /dev/ttyUSB0, 14:55:25 | OPTIONS: I18n<br>Port /dev/ttyS1, 06:53:47 |
| Press CTRL-A Z for help on special keys                                            | Press CTRL-A Z for help on special keys    |
|                                                                                    | Hello VisionFive                           |

- Figure on the Left: Ubuntu minicom interface
- Figure on the Right: VisionFive 2 minicom interface

## 9. Peripheral Examples

In this demo, Sense Hat (B) is used. For the detailed specifications, refer to https://www.waveshare.com/wiki/Sense\_HAT\_(B).

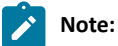

The official libraries of BCM2835, Python, and wiringPi are not supported, and we use the system call instead. The examples are required to be modified.

## 9.1. Sense Hat (B) Example

### 9.1.1. Hardware Setup

The following table and figure describe how to connect Sense HAT to the 40-pin header:

| Table 9-1 Connect Sense Hat (B) to the 40-Pin Heade |
|-----------------------------------------------------|
|-----------------------------------------------------|

| Sense HAT (B) | Pin Number |
|---------------|------------|
| 3V3           | 1          |
| GND           | 9          |
| SDA           | 3          |
| SCL           | 5          |

### Figure 9-1 Connect Sense Hat (B) to the 40-Pin Header

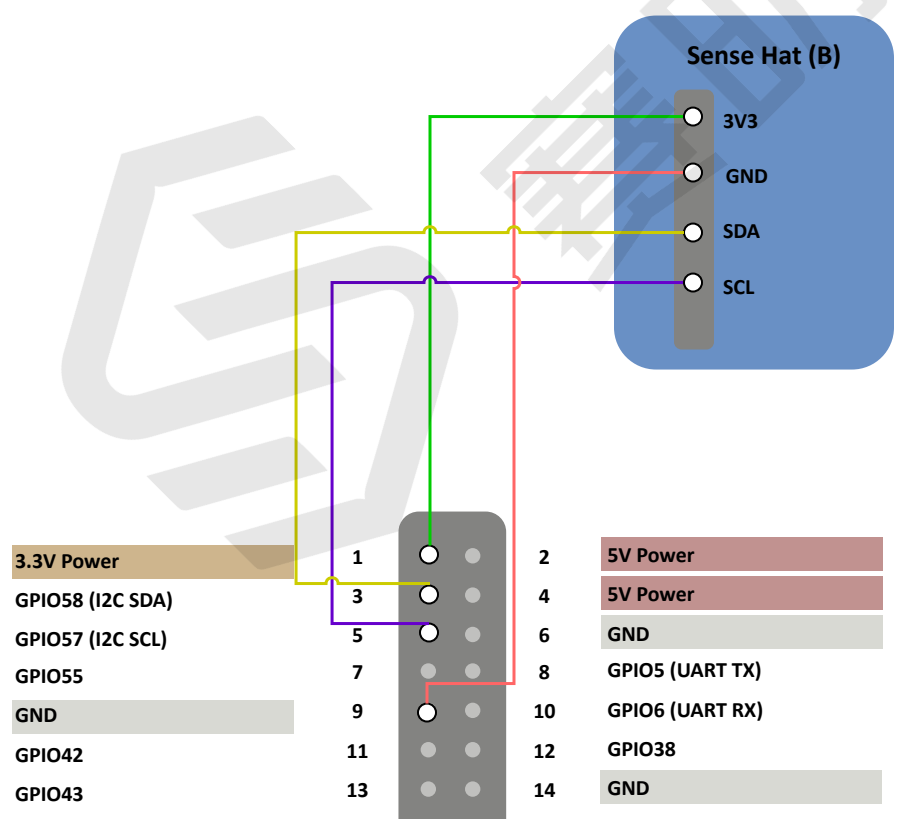

#### Figure 9-2 Connect Sense Hat (B) to the 40-Pin Header

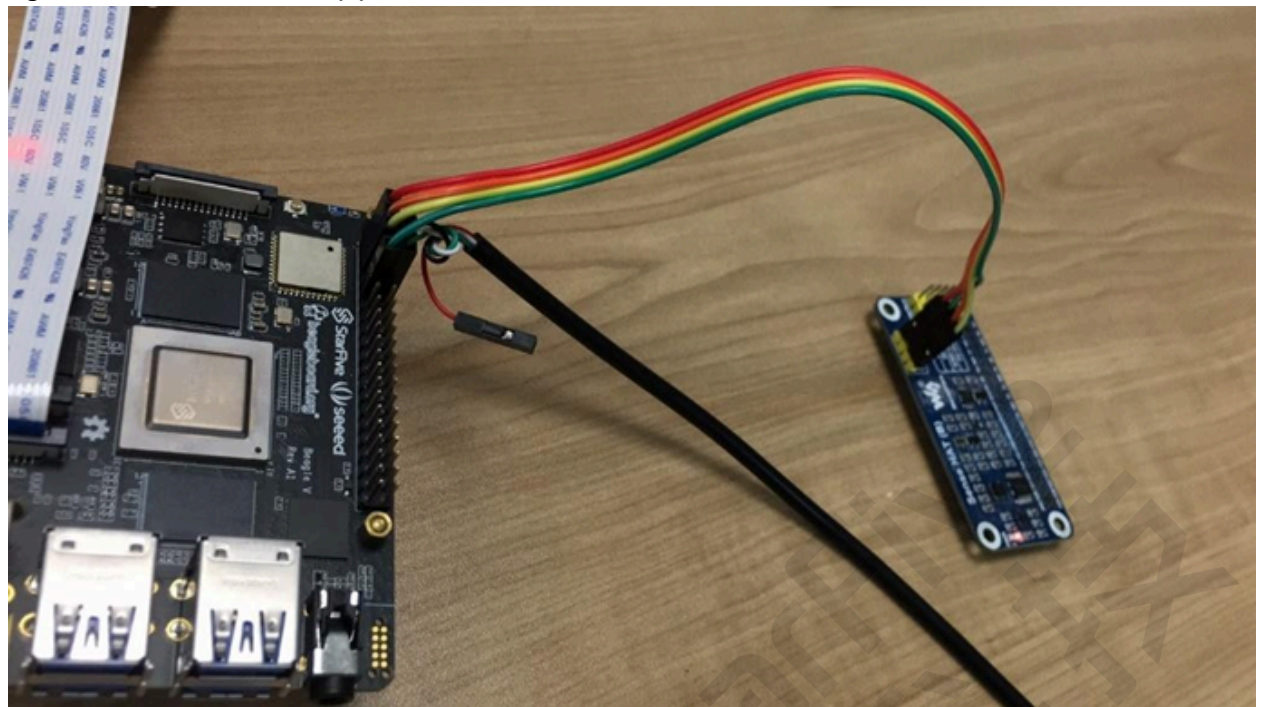

### 9.1.2. Running Example with Sense Hat (B)

Take SHTC3 sensor as an example:

- 1. Download the source code from: <u>SHTC3\_dev.c</u>
- 2. (Optional) Install the tool to compile. The following is an example to install:

sudo apt-get install gcc-riscv64-linux-gnu

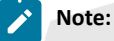

This step can be skipped if the tool has been installed.

3. Execute the following to compile:

riscv64-linux-gnu-gcc SHTC3\_dev.c -o shtc3

### **Result:**

The output file is shtc3 in the same directory.

4. Copy the executable code from the shtc3 file to the board, and change the execution permission by executing the following command:

chmod +x shtc3

5. Execute the following command to run:

./shtc3

#### Result:

The following output indicates the execution is successful:

root@starfive:~# ./shtc3

```
SHTC3 Sensor Test Program ...
Fopen : /dev/i2c-0
```

```
      Temperature =
      52.20°C , Humidity =
      55.32%

      Temperature =
      23.81°C , Humidity =
      55.29%

      Temperature =
      23.79°C , Humidity =
      55.30%

      Temperature =
      23.82°C , Humidity =
      55.29%

      Temperature =
      23.81°C , Humidity =
      55.29%

      Temperature =
      23.81°C , Humidity =
      55.29%

      Temperature =
      23.81°C , Humidity =
      55.29%

      Temperature =
      23.82°C , Humidity =
      55.30%
```

## 9.2. 2.4 inch LCD Module Example

A 2.4inch LCD Module is used in this example. For the detailed specifications, refer to the following: <u>https://www.waveshare.com/wiki/2.4inch\_LCD\_Module</u>.

## Note:

The official examples are required to be modified for this demo.

### 9.2.1. Hardware Setup

The following table and figure describe how to connect the 2.4inch LCD module with the 40-pin header:

| 2.4inch LCD Module | Pin Number |
|--------------------|------------|
| vcc                | 17         |
| GND                | 39         |
| DIN                | 19         |
| СГК                | 23         |
| CS                 | 24         |
| DC                 | 40         |
| RST                | 11         |
| BL                 | 18         |

### Table 9-2 Connect 2.4inch LCD with 40-pin Header

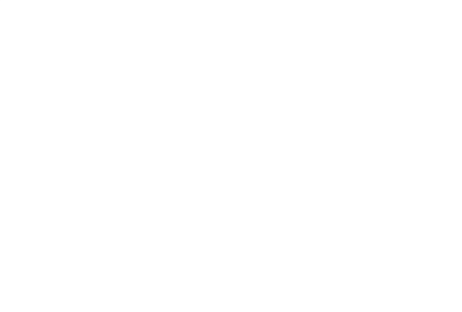

### Figure 9-3 Connect 2.4inch LCD with 40-Pin Header

|                   |      |   |          |   |    | 2.4inch LCD Module                                                |
|-------------------|------|---|----------|---|----|-------------------------------------------------------------------|
|                   |      |   |          |   |    | O VCC<br>O GND<br>O DIN<br>O CLK<br>O CS<br>O DC<br>O RST<br>O BL |
| 3.3V Power        | 1    | • | •        |   | 2  | 5V Power                                                          |
| GPIO58 (I2C SDA)  | 3    |   |          |   | 4  | 5V Power                                                          |
| GPIO57 (I2C SCL)  | 5    |   |          |   | 6  | GND                                                               |
| GPIO55            | 7    |   |          |   | 8  | GPIO5 (UART TX)                                                   |
| GND               | 9    |   |          |   | 10 | GPIO6 (UART RX)                                                   |
| GPIO42            | 11   | 0 |          |   | 12 | GPIO38                                                            |
| GPIO43            | 13   |   |          |   | 14 | GND                                                               |
| GPIO47            | 15   |   |          |   | 16 | GPI054                                                            |
| 3.3V Power        | 17   | 0 | <u>୧</u> |   | 18 | GPI051                                                            |
| GPIO52 (SPI MOSI) | 19 L | 0 |          |   | 20 | GND                                                               |
| GPIO53 (SPI MISO) | 21   |   |          |   | 22 | GPIO50                                                            |
| GPIO48 (SPI SCLK) | 23   | 0 | 0        |   | 24 | GPIO49 (SPI CEO)                                                  |
| GND               | 25   |   |          |   | 26 | GPIO56                                                            |
| GPIO45            | 27   |   |          |   | 28 | GPIO40                                                            |
| GPIO37            | 29   |   |          | ľ | 30 | GND                                                               |
| GPIO39            | 31   |   |          |   | 32 | GPIO46 (PWM0)                                                     |
| GPIO59 (PWM1)     | 33   |   |          |   | 34 | GND                                                               |
| GPIO63            | 35   |   |          |   | 36 | GPIO36                                                            |
| GPIO60            | 37   |   |          |   | 38 | GPIO61                                                            |
| GND               | 39   | 0 | 0        | r | 40 | GPIO44                                                            |
|                   |      |   |          |   |    |                                                                   |

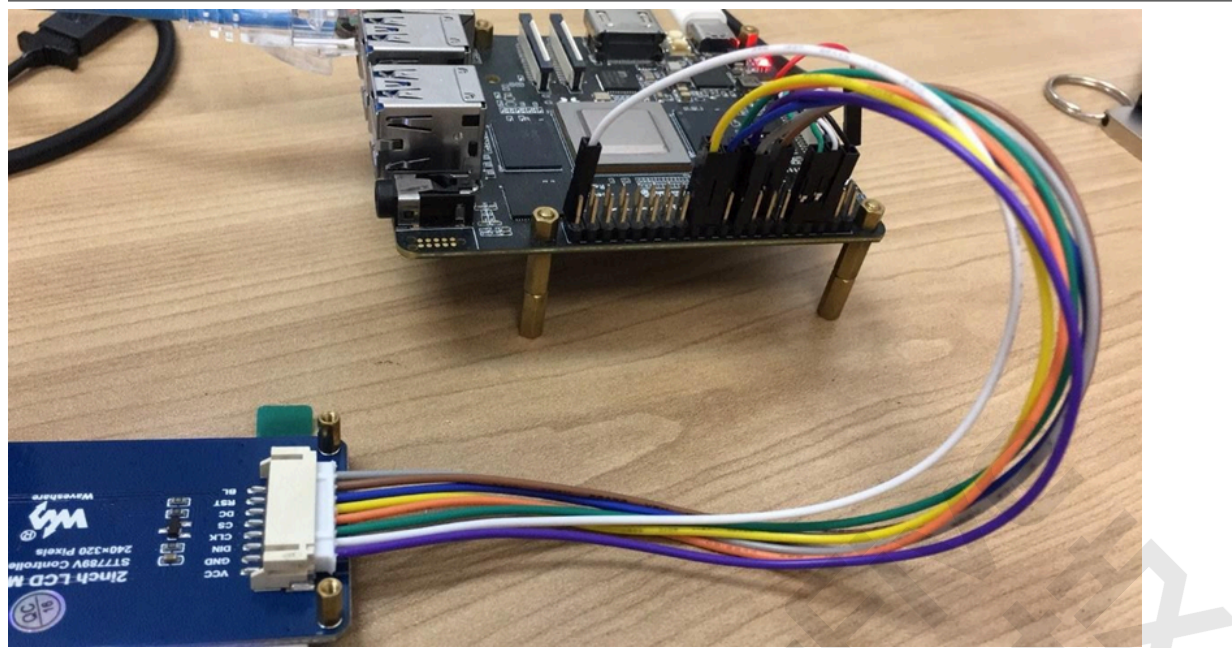

### 9.2.2. Executing Example

Perform the following steps to execute the example:

- 1. Download the source code from <u>LCD Demo</u>.
- 2. Execute the following command to copy the code to the board. For example, VisionFive 2.

tar -xvf LCD\_Demo.tar.gz
cd visionfive2/
./main 2.4

### Result:

The following two figures will be displayed in turn. One is the photo of VisionFive 2, the other is the official example figure.

### Figure 9-5 Example Output

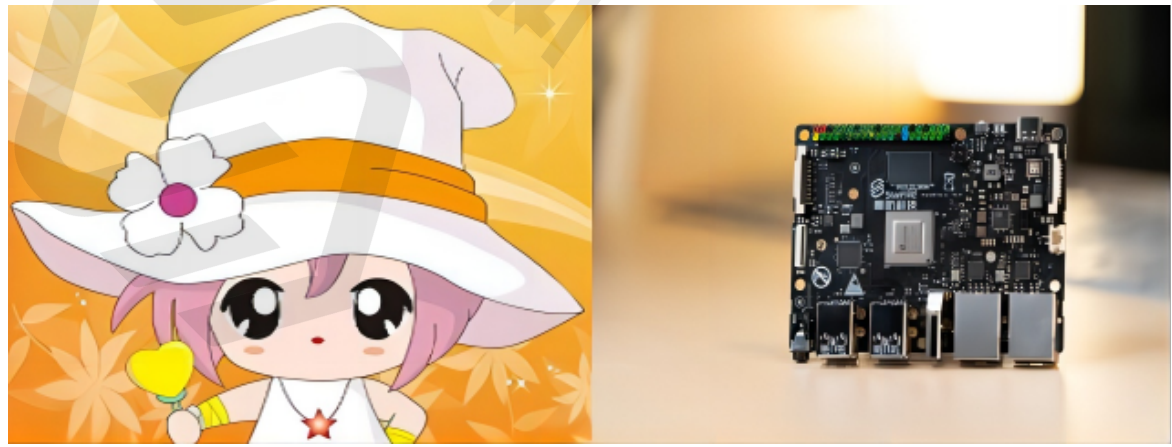